# IP Phone 78XX、88XX、プロンプトなしのログ イン画面のトラブルシューティング

# 内容

| <u>概要</u>                |
|--------------------------|
| <u>前提条件</u>              |
| <u>要件</u>                |
| <u>使用するコンポーネント</u>       |
| <u>問題</u>                |
| <u>解決方法</u>              |
| <u>78xx IP Phone の場合</u> |
| 88xx IP Phone の場合        |

## 概要

このドキュメントでは、IP Phone 78XXおよび88XXがMobile and Remote Access(MRA)ログイン 画面を表示しない場合のトラブルシューティング方法について説明します。

# 前提条件

#### 要件

モバイルおよびリモートアクセスに関する知識があることが推奨されます。

## 使用するコンポーネント

このドキュメントの情報は、次のソフトウェアとハードウェアのバージョンに基づいています。

- バージョン 11.0(1) 以降の IP Phone ファームウェア
- Video Communication Server(VCS)またはExpresswayソフトウェアバージョンX8.6以降
  証明書にサブジェクト代替名(SAN)としてドメイン名があることを確認します

このドキュメントの情報は、特定のラボ環境にあるデバイスに基づいて作成されました。このド キュメントで使用するすべてのデバイスは、初期(デフォルト)設定の状態から起動しています 。稼働中のネットワークで作業を行う場合、コマンドの影響について十分に理解したうえで作業 してください。

## 問題

IP Phoneは、図に示すように、これらのシナリオでは「Phone is registering」ステータスのまま になります。

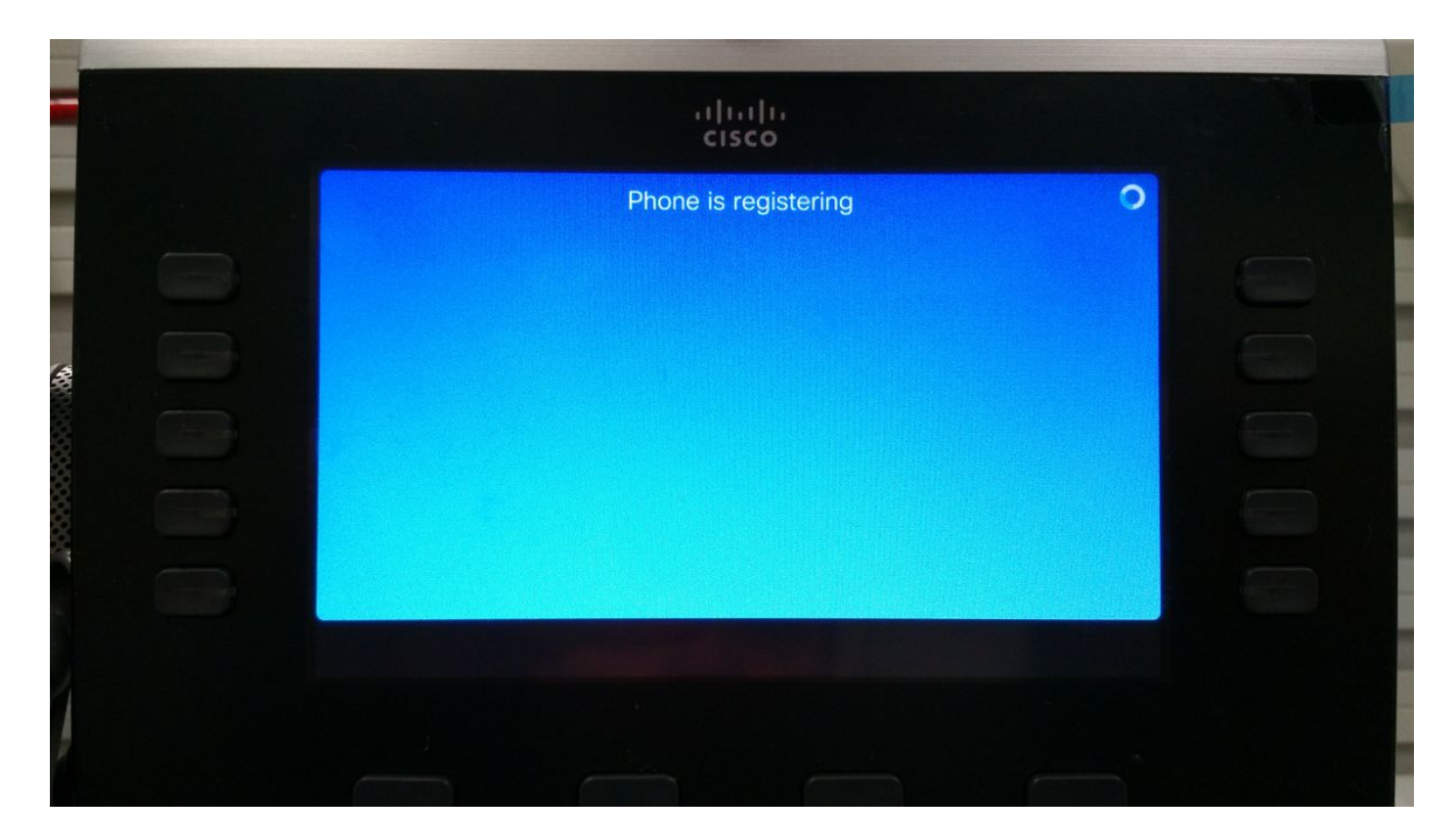

この時点で、電話機はCisco Unified Communication Manager(CUCM)に登録するために、TFTPの 割り当てまたは設定を待機します。

パブリック ネットワークを使用しているため TFTP は割り当てられず、設定したとしてもインタ ーネットから到達できない企業ネットワーク内にあるためにアクセスできません。

以下に示すのは、この条件を引き起こす2つのシナリオです。

シナリオ 1.

• IP Phone のファームウェア 11 へのアップグレード後

• CUCM 到達可能ネットワークからパブリック ネットワークに移行 シナリオ 2.

- IP Phone のファームウェア 11 へのアップグレード後
- •企業ネットワークに移行
- ローカルでの CUCM への IP Phone の再登録
- •パブリック ネットワークに移行

**注**:MRA 登録モードに移行するために、IP Phone から TFTP 設定を削除します。この操作 を行わないと、電話機はMRA登録モードに移行しません。

# 解決方法

MRA ログイン画面を表示するには、[Service mode] をリセットします。

78xx IP Phone の場合

図に示すように、[Settings] > [Admins Settings (5)] > [Reset Settings (4)] > [Service Mode (3)] >

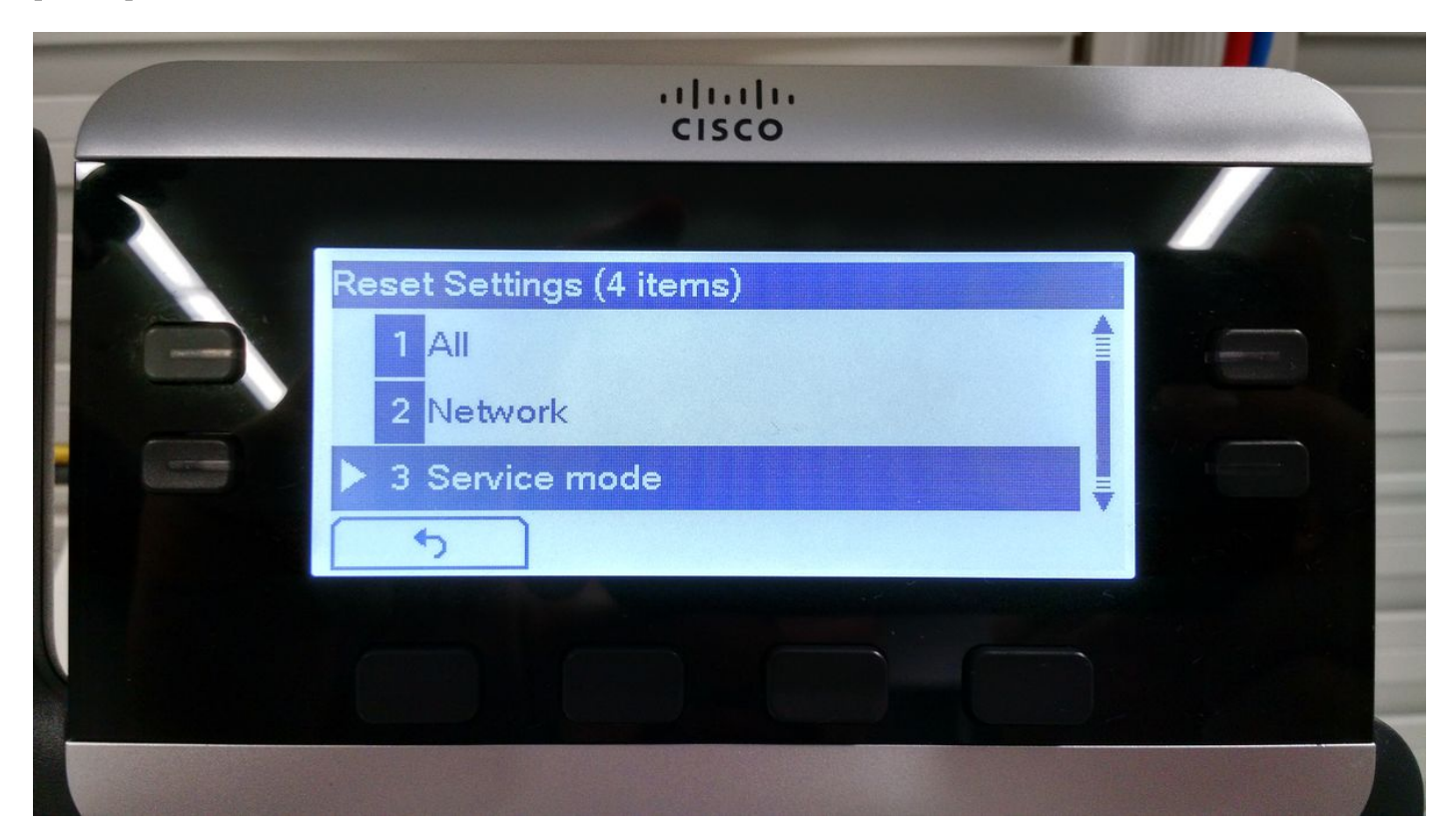

88xx IP Phone の場合

図に示すように、[Settings] > [Admins Settings (6)] > [Reset Settings (4)] > [Service Mode (4)] > [Reset]に移動します。

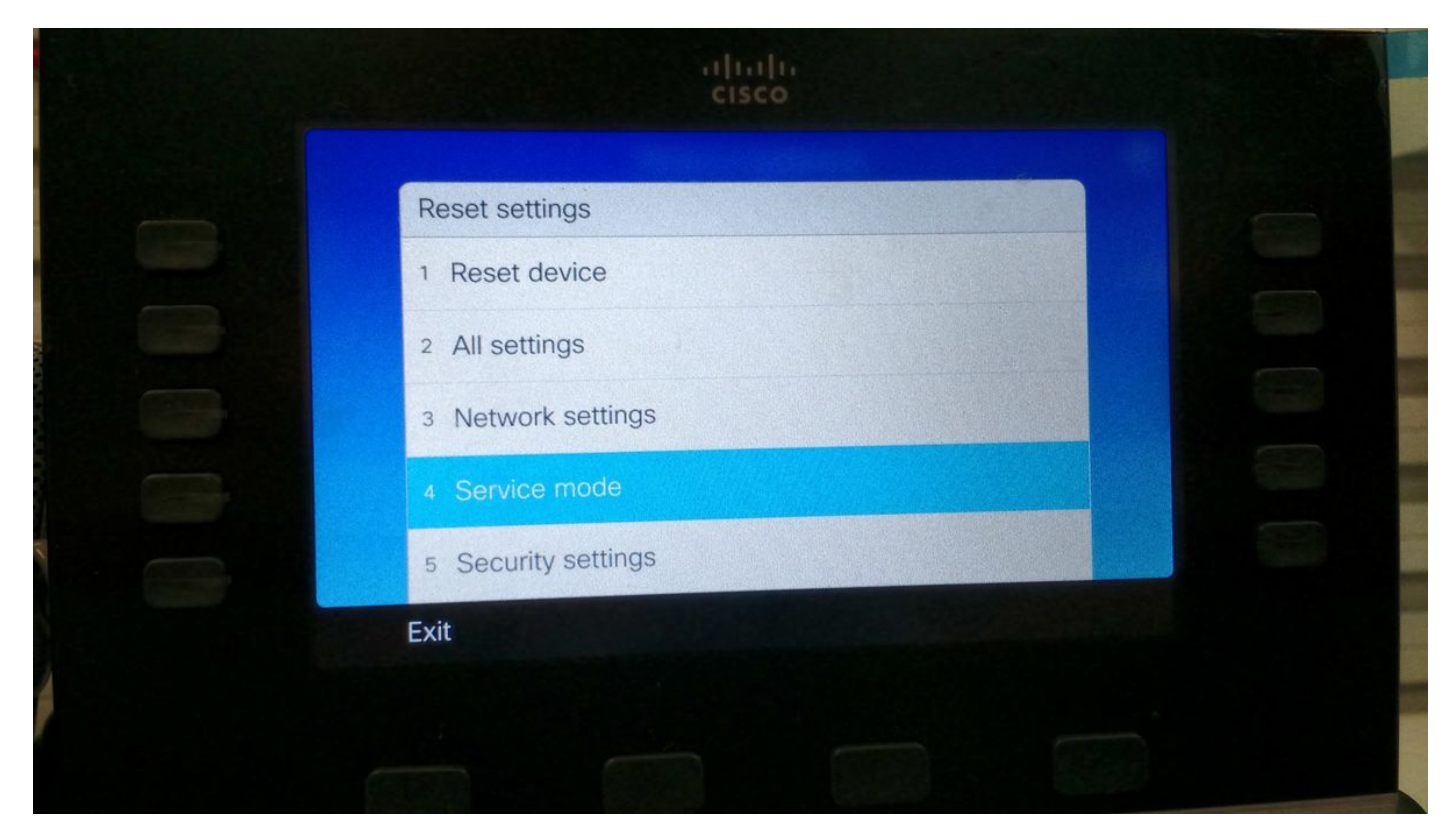

サービスリセット後、電話機がリブートし、MRAログイン画面が表示されます(図を参照)。

| uluiu<br>cisco                       |                      |     |  |
|--------------------------------------|----------------------|-----|--|
| Welcon<br>Enter activation code or s | ne<br>service domain |     |  |
| Continue                             | ×                    | ABC |  |
|                                      |                      |     |  |

図に示すように、ドメインを入力し、クレデンシャルを入力して、MRA経由で電話機を登録しま す。

**注**:DHCPにTFTPが提供されているネットワークに電話機を接続すると、IP Phoneがノイズを発生させ、エンタープライズ登録モードに移行したことを通知するアラートを表示します。

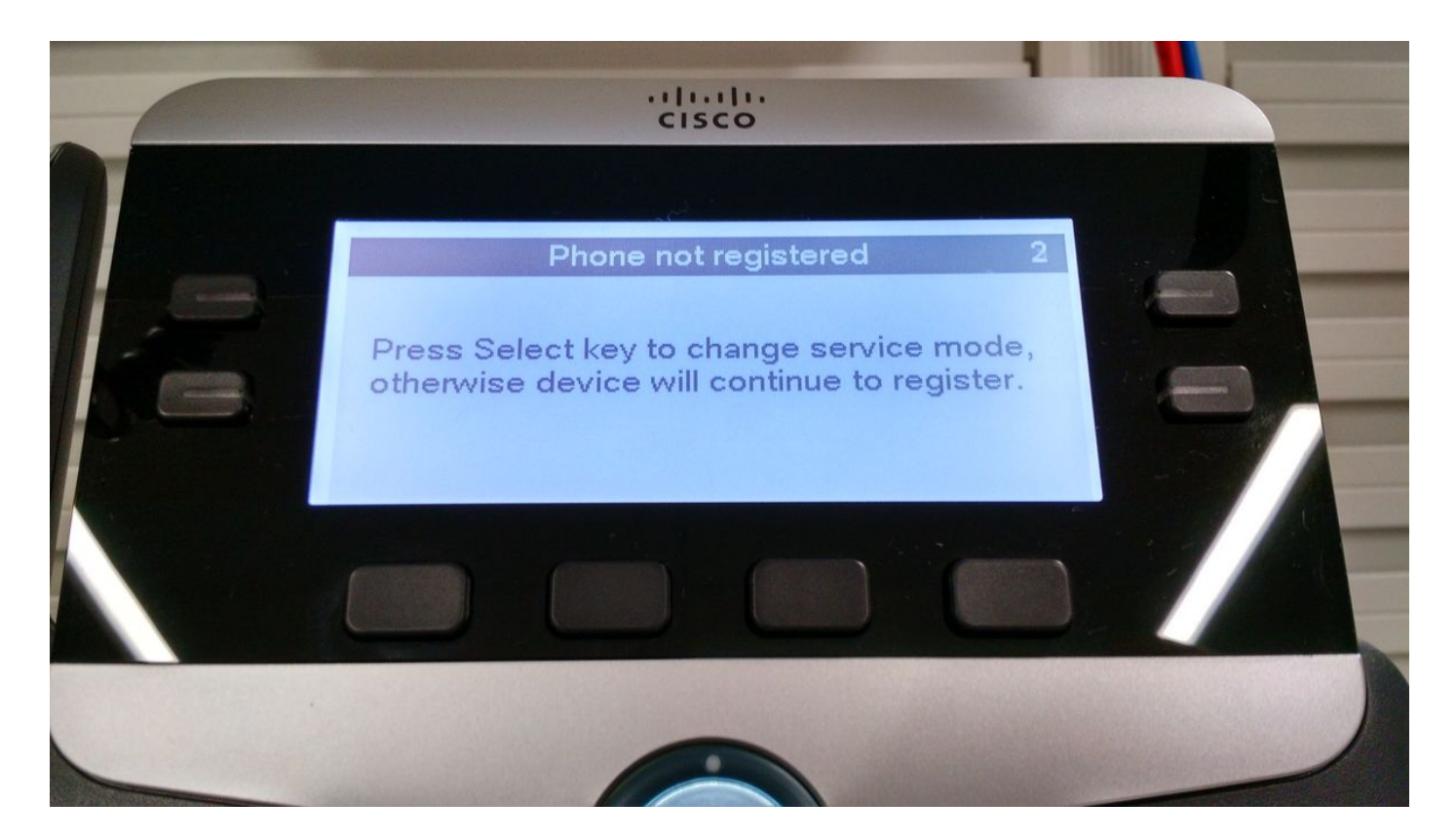